## Getting Started with AWS Build a WordPress Website

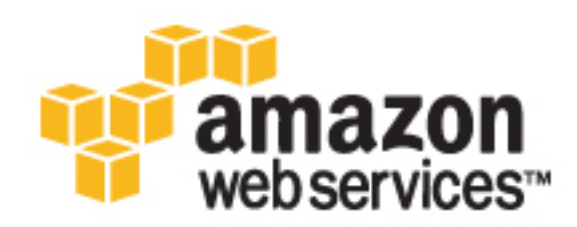

### Getting Started with AWS: Build a WordPress Website

Copyright © 2016 Amazon Web Services, Inc. and/or its affiliates. All rights reserved.

Amazon's trademarks and trade dress may not be used in connection with any product or service that is not Amazon's, in any manner that is likely to cause confusion among customers, or in any manner that disparages or discredits Amazon. All other trademarks not owned by Amazon are the property of their respective owners, who may or may not be affiliated with, connected to, or sponsored by Amazon.

## Table of Contents

| Architecture1Tutorial2Pricing2Step 1: Prepare Storage for Your Static Assets3Sign Up for AWS3Create an Amazon S3 Bucket3Create an IAM User4Step 2: Create a Database6Step 3: Download WordPress8Step 4: Deploy WordPress10Prerequisites10Launch the Application Server Using Elastic Beanstalk10Update Your Configuration12Install WordPress to Store Assets in Amazon S314Store WordPress Assets in Amazon S316Use a Custom Domain Name17Step 5: Update the Application Version18Prerequisites18Add a New Application Version Using Elastic Beanstalk18Step 6: Clean Up20                                                                                               | Build a WordPress Website on AWS                      | . 1 |
|----------------------------------------------------------------------------------------------------|-------------------------------------------------------|-----|
| Tutorial2Pricing2Step 1: Prepare Storage for Your Static Assets3Sign Up for AWS3Create an Amazon S3 Bucket3Create an IAM User4Step 2: Create a Database6Step 3: Download WordPress8Step 4: Deploy WordPress10Prerequisites10Launch the Application Server Using Elastic Beanstalk10Update Your Configuration12Install WordPress to Store Assets in Amazon S314Store WordPress Assets in Amazon S316Use a Custom Domain Name17Step 5: Update the Application Version18Prerequisites18Add a New Application Version Using Elastic Beanstalk18Step 6: Clean Up20                                                                                                    | Architecture                                          | 1   |
| Pricing2Step 1: Prepare Storage for Your Static Assets3Sign Up for AWS3Create an Amazon S3 Bucket3Create an IAM User4Step 2: Create a Database6Step 3: Download WordPress6Step 4: Deploy WordPress10Prerequisites10Launch the Application Server Using Elastic Beanstalk10Update Your Configuration12Install WordPress to Store Assets in Amazon S314Store WordPress to Store Assets in Amazon S314Store WordPress Assets in Amazon S316Use a Custom Domain Name17Step 5: Update the Application Version18Prerequisites18Add a New Application Version Using Elastic Beanstalk18Step 6: Clean Up20                                                                       | Tutorial                                              | . 2 |
| Step 1: Prepare Storage for Your Static Assets3Sign Up for AWS3Create an Amazon S3 Bucket3Create an IAM User4Step 2: Create a Database6Step 3: Download WordPress8Step 4: Deploy WordPress10Prerequisites10Launch the Application Server Using Elastic Beanstalk10Update Your Configuration12Install WordPress to Store Assets in Amazon S314Store WordPress Assets in Amazon S316Use a Custom Domain Name17Step 5: Update the Application Version18Prerequisites18Add a New Application Version Using Elastic Beanstalk18Step 6: Clean Up20                                                                                                    | Pricing                                               | 2   |
| Sign Up for AWS3Create an Amazon S3 Bucket3Create an IAM User4Step 2: Create a Database6Step 3: Download WordPress8Step 4: Deploy WordPress10Prerequisites10Launch the Application Server Using Elastic Beanstalk10Update Your Configuration12Install WordPress to Store Assets in Amazon S314Store WordPress Assets in Amazon S316Use a Custom Domain Name17Step 5: Update the Application Version18Prerequisites18Add a New Application Version Using Elastic Beanstalk18Step 6: Clean Up20                                                                                                    | Step 1: Prepare Storage for Your Static Assets        | . 3 |
| Create an Amazon S3 Bucket3Create an IAM User4Step 2: Create a Database6Step 3: Download WordPress8Step 4: Deploy WordPress10Prerequisites10Launch the Application Server Using Elastic Beanstalk10Update Your Configuration12Install WordPress to Store Assets in Amazon S314Store WordPress Assets in Amazon S316Use a Custom Domain Name17Step 5: Update the Application Version18Prerequisites18Add a New Application Version Using Elastic Beanstalk18Step 6: Clean Up20                                                                                                    | Sign Up for AWS                                       | . 3 |
| Create an IAM User4Step 2: Create a Database6Step 3: Download WordPress8Step 4: Deploy WordPress10Prerequisites10Launch the Application Server Using Elastic Beanstalk10Update Your Configuration12Install WordPress13Enable WordPress to Store Assets in Amazon S314Store WordPress Assets in Amazon S316Use a Custom Domain Name17Step 5: Update the Application Version18Prerequisites18Add a New Application Version Using Elastic Beanstalk18Step 6: Clean Up20                                                                                                    | Create an Amazon S3 Bucket                            | . 3 |
| Step 2: Create a Database       6         Step 3: Download WordPress       8         Step 4: Deploy WordPress       10         Prerequisites       10         Launch the Application Server Using Elastic Beanstalk       10         Update Your Configuration       12         Install WordPress       13         Enable WordPress to Store Assets in Amazon S3       14         Store WordPress Assets in Amazon S3       16         Use a Custom Domain Name       17         Step 5: Update the Application Version       18         Prerequisites       18         Add a New Application Version Using Elastic Beanstalk       18         Step 6: Clean Up       20 | Create an IAM User                                    | . 4 |
| Step 3: Download WordPress       8         Step 4: Deploy WordPress       10         Prerequisites       10         Launch the Application Server Using Elastic Beanstalk       10         Update Your Configuration       12         Install WordPress       13         Enable WordPress to Store Assets in Amazon S3       14         Store WordPress Assets in Amazon S3       16         Use a Custom Domain Name       17         Step 5: Update the Application Version       18         Prerequisites       18         Add a New Application Version Using Elastic Beanstalk       18         Step 6: Clean Up       20                                           | Step 2: Create a Database                             | . 6 |
| Step 4: Deploy WordPress       10         Prerequisites       10         Launch the Application Server Using Elastic Beanstalk       10         Update Your Configuration       12         Install WordPress       13         Enable WordPress to Store Assets in Amazon S3       14         Store WordPress Assets in Amazon S3       16         Use a Custom Domain Name       17         Step 5: Update the Application Version       18         Prerequisites       18         Add a New Application Version Using Elastic Beanstalk       18         Step 6: Clean Up       20                                                                                      | Step 3: Download WordPress                            | . 8 |
| Prerequisites10Launch the Application Server Using Elastic Beanstalk10Update Your Configuration12Install WordPress13Enable WordPress to Store Assets in Amazon S314Store WordPress Assets in Amazon S316Use a Custom Domain Name17Step 5: Update the Application Version18Prerequisites18Add a New Application Version Using Elastic Beanstalk18Step 6: Clean Up20                                                                                                    | Step 4: Deploy WordPress                              | 10  |
| Launch the Application Server Using Elastic Beanstalk10Update Your Configuration12Install WordPress13Enable WordPress to Store Assets in Amazon S314Store WordPress Assets in Amazon S316Use a Custom Domain Name17Step 5: Update the Application Version18Prerequisites18Add a New Application Version Using Elastic Beanstalk18Step 6: Clean Up20                                                                                                    | Prerequisites                                         | 10  |
| Update Your Configuration12Install WordPress13Enable WordPress to Store Assets in Amazon S314Store WordPress Assets in Amazon S316Use a Custom Domain Name17Step 5: Update the Application Version18Prerequisites18Add a New Application Version Using Elastic Beanstalk18Step 6: Clean Up20                                                                                                    | Launch the Application Server Using Elastic Beanstalk | 10  |
| Install WordPress13Enable WordPress to Store Assets in Amazon S314Store WordPress Assets in Amazon S316Use a Custom Domain Name17Step 5: Update the Application Version18Prerequisites18Add a New Application Version Using Elastic Beanstalk18Step 6: Clean Up20                                                                                                    | Update Your Configuration                             | 12  |
| Enable WordPress to Store Assets in Amazon S3       14         Store WordPress Assets in Amazon S3       16         Use a Custom Domain Name       17         Step 5: Update the Application Version       18         Prerequisites       18         Add a New Application Version Using Elastic Beanstalk       18         Step 6: Clean Up       20                                                                                                    | Install WordPress                                     | 13  |
| Store WordPress Assets in Amazon S3       16         Use a Custom Domain Name       17         Step 5: Update the Application Version       18         Prerequisites       18         Add a New Application Version Using Elastic Beanstalk       18         Step 6: Clean Up       20                                                                                                    | Enable WordPress to Store Assets in Amazon S3         | 14  |
| Use a Custom Domain Name                                                                                                    | Store WordPress Assets in Amazon S3                   | 16  |
| Step 5: Update the Application Version       18         Prerequisites       18         Add a New Application Version Using Elastic Beanstalk       18         Step 6: Clean Up       20                                                                                                    | Use a Custom Domain Name                              | 17  |
| Prerequisites       18         Add a New Application Version Using Elastic Beanstalk       18         Step 6: Clean Up       20                                                                                                    | Step 5: Update the Application Version                | 18  |
| Add a New Application Version Using Elastic Beanstalk       18         Step 6: Clean Up       20                                                                                                    | Prerequisites                                         | 18  |
| Step 6: Clean Up                                                                                                    | Add a New Application Version Using Elastic Beanstalk | 18  |
|                                                                                                    | Step 6: Clean Up                                      | 20  |
| Delete the Elastic Beanstalk Resources 20                                                                                                    | Delete the Elastic Beanstalk Resources                | 20  |
| Delete the Amazon RDS Database 20                                                                                                    | Delete the Amazon RDS Database                        | 20  |
| Delete the American S2 Bucket                                                                                                    | Delete the Amazon S3 Bucket                           | 21  |
|                                                                                                    |                                                       | ~ ' |

## Build a WordPress Website on Amazon Web Services

Amazon Web Services (AWS) provides on-demand computing resources and services in the cloud, with pay-as-you-go pricing.

You can use AWS Elastic Beanstalk to deploy the WordPress application on AWS in a matter of minutes. Elastic Beanstalk handles the details of your hosting environment, including provisioning AWS resources such as application servers, and configuring load balancing, scaling, and monitoring.

## Architecture

In this implementation, you'll use the following AWS resources:

- Application servers from Amazon Elastic Compute Cloud (Amazon EC2), known as instances
- Storage space from Amazon Simple Storage Service (Amazon S3), known as a bucket
- A managed relational database from Amazon Relational Database Service (Amazon RDS), known as a *DB instance*
- A *load balancer* from the Elastic Load Balancing service, to distribute traffic to your application servers
- Scaling services from the Auto Scaling service, to ensure that you have a minimum number of available application servers, and can add or remove application servers as demand on your WordPress website or blog changes.

You'll also install a WordPress plugin that enables WordPress to use Amazon S3 as a content delivery network (CDN).

The following diagram shows the architecture for this tutorial:

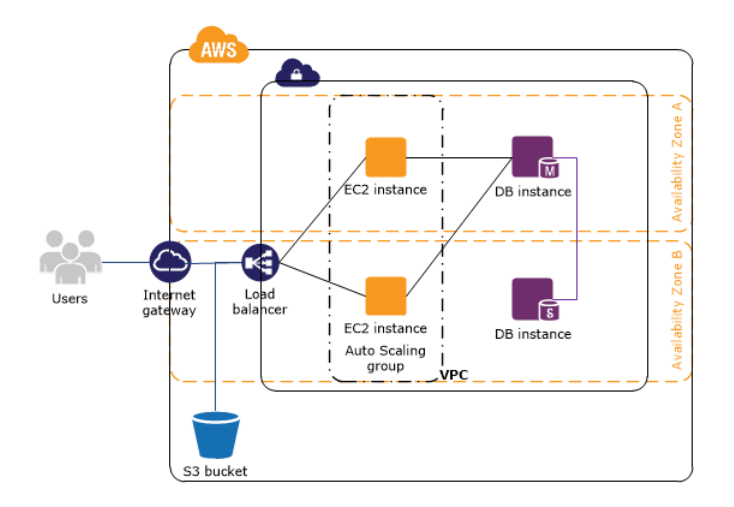

## **Tutorial**

This tutorial walks you through the process of deploying the WordPress application on AWS. We'll use the AWS Management Console to access AWS.

#### Steps

- 1. Prepare Storage for Your Static Assets (p. 3)
- 2. Create a Database (p. 6)
- 3. Download WordPress (p. 8)
- 4. Deploy WordPress (p. 10)
- 5. Update the Application Version (p. 18)
- 6. Clean Up (p. 20)

## Pricing

You can use the AWS Simple Monthly Calculator to estimate what it would cost to host your WordPress website on AWS.

Note that if you created your AWS account within the last 12 months, you are eligible for the AWS Free Tier.

For more information about the estimated costs for this tutorial, see Build a WordPress Website: Services Used and Costs. For more information about AWS pricing, see Pricing.

# Step 1: Prepare Storage for Your Static Assets

You can store the static assets for your WordPress website, such as a media library and theme files, in Amazon S3. You must create an S3 bucket and create an AWS Identity and Access Management (IAM) user with permission to store assets in your S3 bucket.

## Sign Up for AWS

When you sign up for Amazon Web Services (AWS), your AWS account is automatically signed up for all services in AWS and you can start using them immediately. You are charged only for the services that you use.

If you created your AWS account less than 12 months ago, you can get started with AWS for free. For more information, see AWS Free Tier.

If you don't have an AWS account already, use the following procedure to create one.

#### To create an AWS account

- 1. Open http://aws.amazon.com/, and then choose Create an AWS Account.
- 2. Follow the online instructions.

Part of the sign-up procedure involves receiving a phone call and entering a PIN using the phone keypad.

### Create an Amazon S3 Bucket

Use the AWS Management Console to create a bucket for the static assets for your WordPress website.

#### To create an S3 bucket

- 1. Open the Amazon S3 console at https://console.aws.amazon.com/s3/.
- 2. Choose Create Bucket.

- 3. For **Bucket Name**, type a name for the bucket.
- 4. For **Region**, choose a region that is close to you, which reduces latency and minimizes costs.

#### Warning

The WordPress plugin that you will use to enable WordPress to use Amazon S3 as a CDN does not support regions introduced after January 2014. You can't complete this tutorial if you select an unsupported region. For more information, see W3 Total Cache is not compatible with newest S3 regions.

5. Choose Create.

| Create a Bucke                                                  | et - Select a Bucket Na                                                                         | me and                             | d Region                                                                   |                                          | Cancel ×           |
|-----------------------------------------------------------------|-------------------------------------------------------------------------------------------------|------------------------------------|----------------------------------------------------------------------------|------------------------------------------|--------------------|
| A bucket is a conta<br>Region to optimize<br>regarding bucket n | iner for objects stored in Am<br>for latency, minimize costs, o<br>aming conventions, please vi | azon S3.<br>r addres<br>isit the A | When creating a bucket<br>s regulatory requiremen<br>mazon S3 documentatio | t, you can choo<br>ts. For more in<br>n. | ose a<br>formation |
| Bucket Name:                                                    | assets-for-my-new-blog                                                                          |                                    |                                                                            |                                          |                    |
| Region:                                                         | Oregon                                                                                          | w                                  |                                                                            |                                          |                    |
|                                                                 |                                                                                                 |                                    |                                                                            |                                          |                    |
|                                                                 |                                                                                                 |                                    | Set Up Logging >                                                           | Create                                   | Cancel             |

## Create an IAM User

Create an IAM user that can list all your S3 buckets and has full access to the S3 bucket that you just created. You'll provide the credentials for this IAM user to a WordPress plugin that enables you to store static assets for your WordPress website in Amazon S3.

- Open the Identity and Access Management (IAM) console at https://console.aws.amazon.com/ iam/.
- 2. On the navigation pane, choose **Users**.
- 3. Choose Create New Users.
- 4. On the **Create User** page, type a user name (for example, wp-s3-user), select **Generate an** access key for each user, and then choose **Create**.

#### Important

Save the credentials for this user in a safe location.

- 5. Choose the name (not the check box) of the IAM user.
- 6. On the **Permissions** tab, under **Inline Policies**, choose **click here** to create an inline policy.
- 7. Select **Custom Policy** and then choose **Select** to open the policy editor.
- 8. For **Policy Name**, type a name for the policy (for example, AllowWordPressBucketAccess). For **Policy Document**, copy and paste the following policy document, and then choose **Apply Policy**.

```
{
   "Version": "2012-10-17",
   "Statement": [
    {
        "Effect": "Allow",
        "Action": ["s3:ListAllMyBuckets"],
        "Resource": "*"
    },
    {
}
```

```
"Effect": "Allow",
"Action": ["s3:*"],
"Resource": [
"arn:aws:s3:::assets-for-my-new-blog",
"arn:aws:s3:::assets-for-my-new-blog/*"
]
}
]
```

## Step 2: Create a Database

Amazon RDS provides managed relational databases. The basic building block is a *DB instance*, which is an isolated database environment in the AWS Cloud. A DB instance can contain multiple databases.

In this step, you launch a *Multi-AZ DB instance*. In a Multi-AZ deployment, Amazon RDS automatically provisions and maintains a synchronous standby replica in a different Availability Zone. The primary DB instance is synchronously replicated across Availability Zones to a standby replica to provide data redundancy, eliminate I/O freezes, and minimize latency spikes during system backups. In the event of a planned or unplanned outage of your DB instance, Amazon RDS automatically switches to the standby replica.

#### To launch a DB instance

- 1. Open the Amazon RDS console at https://console.aws.amazon.com/rds/.
- 2. On the navigation bar, select the same region that you used to create your S3 bucket.
- 3. On the navigation pane, choose Instances.
- 4. Choose Launch DB Instance.
- 5. On the Select Engine page, on the MySQL tab, choose Select.
- 6. On the **Do you plan to use this database for production purposes** page, under **Production**, select **MySQL**, and then choose **Next Step**.
- 7. On the Specify DB Details page, do the following:
  - a. (Optional) For **DB Instance Class**, select an instance size that is large enough to meet the demand of your production workload. We recommend that you start with **db.r3.large** and perform load testing to determine whether it meets your needs.
  - b. For Multi-AZ Deployment, we recommend that you select Yes.
  - c. For **DB** Instance Identifier, type a unique name for the instance (for example, my-db-instance-for-wordpress).
  - d. For Master Username, type a login for the master user (for example, master\_user).
  - e. Type a password for the master user in **Master Password** and **Confirm Password**. Record your password in a safe place.
  - f. Choose Next Step.
- 8. On the **Configure Advanced Settings** page, do the following:
  - a. Keep the default virtual private cloud (VPC) and default subnet group selected.
  - b. For Publicly Accessible, select No.

- c. For **Database Name**, type a name for the initial database (for example, my\_wordpress\_database).
- d. For Enhanced Monitoring, select No.
- e. Choose Launch DB Instance.
- 9. After a few minutes, the launch completes. When you see the message that your instance is being created, choose **View Your DB Instances**.

Initially, the status of your DB instance is creating. After the status changes to available, your DB instance ready for use.

- 10. Copy **Endpoint**, omitting the port information at the end (for example, omit : 3306), and save it for future use in this tutorial.
- 11. On the **Details** tab, under **Security and Network**, open the link to view the security group in the Amazon EC2 console. On the **Inbound** tab, choose **Edit**. By default, there is a rule based on the DB engine that you chose. Add another rule with the same **Type**. For **Source**, specify the ID of the security group itself; start typing the ID and then select the security group from the list. This allows resources with this security group to receive traffic from the database on the database port. Choose **Save**.

| Source | Ű                               |      |
|--------|---------------------------------|------|
| Custom | ▼ 198.51.100.42/32              | ⊗    |
| Custom | ▼ sg-69                         | ⊗    |
|        | sg-69be170f - rds-launch-wizard |      |
|        | Cancel                          | Save |

## Step 3: Download WordPress

To prepare to deploy WordPress using AWS Elastic Beanstalk, you must copy the WordPress files to your computer and provide some configuration information. AWS Elastic Beanstalk requires a source bundle, in the format of a ZIP or WAR file.

#### To download WordPress and create a source bundle

- 1. Open http://wordpress.org/download/.
- 2. Download the latest release.
- 3. Extract the files from the download to a folder on your local computer.
- 4. Create a copy of the wp-config-sample.php file and name it wp-config.php. This creates a new configuration file and keeps the original sample file intact as a backup.
- 5. Open the wp-config.php file in a text editor.
- To configure WordPress to use your Amazon RDS database, replace the following database settings:

```
define('DB_NAME', 'database_name_here');
define('DB_USER', 'username_here');
define('DB_PASSWORD', 'password_here');
define('DB_HOST', 'localhost');
```

Copy and paste these database settings, which use environment variables that you will set to provide connection information for your Amazon RDS database to WordPress:

```
define('DB_NAME', $_SERVER["RDS_DB_NAME"]);
define('DB_USER', $_SERVER["RDS_USERNAME"]);
define('DB_PASSWORD', $_SERVER["RDS_PASSWORD"]);
define('DB_HOST', $_SERVER["RDS_HOSTNAME"]);
```

To improve the security of your WordPress website, replace the following authentication settings:

```
define('AUTH_KEY', 'put your unique phrase here');
define('SECURE_AUTH_KEY', 'put your unique phrase here');
define('LOGGED_IN_KEY', 'put your unique phrase here');
define('NONCE_KEY', 'put your unique phrase here');
define('AUTH_SALT', 'put your unique phrase here');
define('SECURE_AUTH_SALT', 'put your unique phrase here');
define('LOGGED_IN_SALT', 'put your unique phrase here');
```

define('NONCE\_SALT',

'put your unique phrase here');

Copy and paste these authentication settings, which use environment variables that you will set to provide information to WordPress:

```
define('AUTH_KEY', $_SERVER["AUTH_KEY"]);
define('SECURE_AUTH_KEY', $_SERVER["SECURE_AUTH_KEY"]);
define('LOGGED_IN_KEY', $_SERVER["LOGGED_IN_KEY"]);
define('NONCE_KEY', $_SERVER["NONCE_KEY"]);
define('AUTH_SALT', $_SERVER["AUTH_SALT"]);
define('SECURE_AUTH_SALT', $_SERVER["SECURE_AUTH_SALT"]);
define('LOGGED_IN_SALT', $_SERVER["LOGGED_IN_SALT"]);
define('NONCE_SALT', $_SERVER["NONCE_SALT"]);
```

8. Save the wp-config.php file and close the text editor.

- 9. Create a ZIP file from the files and folders in the WordPress folder (not the parent directory), using one of the following methods, depending on your operating system:
  - Windows In Windows Explorer, select the files and folders, right-click, and then choose **Send to**, **Compressed (zipped) Folder**. Name the file wordpress-x.y.z.zip, where x.y.z is the version of WordPress.
  - Mac OS X and Linux Use the following command, where x.y.z is the version of WordPress:

zip -r ../wordpress-x.y.z.zip .

## Step 4: Deploy WordPress

AWS Elastic Beanstalk makes it easy to deploy, manage, and scale your WordPress site on AWS.

#### Note

In this tutorial, we install WordPress over HTTP on a public endpoint. To increase security, you could install WordPress on a local server first, and deploy using Elastic Beanstalk only after setting the administrator password.

## Prerequisites

- Create a key pair as described in Creating Your Key Pair in the Amazon EC2 User Guide for Linux Instances. You must specify a key pair when you configure you application servers or you can't connect to them.
- Create a DB instance using Amazon RDS as described in Step 2: Create a Database (p. 6). You will configure environment properties that Elastic Beanstalk will use to pass the database connection information to WordPress.
- Create a ZIP file for WordPress as described in Step 3: Download WordPress (p. 8). You must specify this file when you launch the application server.

## Launch the Application Server Using Elastic Beanstalk

Provide information about your application version to Elastic Beanstalk. Elastic Beanstalk provisions the AWS resources that you need to run WordPress, such as an EC2 instance.

#### Important

If the New Environment wizard does not show the screens described in the following procedure, you are using a preview of the New Environment wizard. The directions to use the preview wizard are in the procedure following this one.

#### To launch WordPress using Elastic Beanstalk

- 1. Open the Elastic Beanstalk console at https://console.aws.amazon.com/elasticbeanstalk/.
- 2. On the navigation bar, select the same region that you used to create your S3 bucket.
- 3. Choose Create New Application.

- 4. Type a name and description for your application, and then choose **Next**.
- 5. On the **New Environment** page, choose **Create web server**.
- 6. For **Predefined configuration**, select PHP. For **Environment type**, keep Load balancing, auto scaling. Using load balancing and auto scaling enables incoming web traffic for your website to be routed across a fleet of virtual servers that can scale automatically as demand on your website changes. Choose **Next**.
- 7. Upload your ZIP file as the source of the initial application version, and then choose Next.
- 8. Type a name and URL for your environment. Choose **Check availability** to verify that this name is available, and then choose **Next**.
- 9. On the Additional Resources page, choose Next.

#### Warning

For a production WordPress website, we recommend that you do not create the DB instance using Elastic Beanstalk. If Elastic Beanstalk creates the DB instance, it will delete the DB instance when you terminate the environment and you will lose your data.

- 10. On the Configuration details page, do the following:
  - a. For **Instance type**, select **t2.large**.
  - b. For **EC2 key pair**, select your key pair.
  - c. For Application health check URL, type /readme.html to configure the load balancer to send health check requests to that file in the application root directory using HTTP on port 80.
  - d. Choose Next.
- 11. (Optional) On the **Environment Tags** page, you can tag your environment, or continue to the next step. To add a tag, specify its key and value. When you are finished, choose **Next**.
- 12. On the **Permissions** page, choose Next.
- 13. On the **Review** page, choose **Launch**.
- 14. As Elastic Beanstalk creates your AWS resources, it adds information about them under **Recent Events**.

After the launch is complete, continue to the next step.

- 15. On the navigation pane, choose **Configuration**.
- 16. For Scaling, choose the gear icon.
- 17. After the environment update is complete, continue to the next procedure.

Use the following procedure if you are using the preview wizard.

#### To launch WordPress using Elastic Beanstalk (preview wizard)

- 1. Open the Elastic Beanstalk console at https://console.aws.amazon.com/elasticbeanstalk/.
- 2. On the navigation bar, select the same region that you used to create your S3 bucket.
- 3. Choose Create New Application.
- 4. Type a name and description for your application and then choose **Create**.
- 5. From the Actions menu, choose Create New Environment.
- 6. Choose Web server environment and then choose Select.
- 7. On the **Create a new environment** page, do the following:
  - a. For **Platform**, select PHP.
  - b. For Application code, choose Upload your code and then choose Upload.
  - c. Choose **Browse**, select the ZIP file that you created as the source for your site, and then choose **Upload**.
  - d. Choose Configure more options.
- 8. Specify configuration settings as follows:

- a. For Configuration presets, choose High availability.
- b. Under Environment settings, choose Modify to open the Environment settings panel. For Name, type a name for your environment. Choose Save.
- c. Open the Instances panel. For Instance type, choose t2.large. Choose Save.
- d. Open the **Capacity** panel. For **Instances**, increase **Min** to **2** and leave **Max** as **4**. Choose **Save**.
- e. Open the Security panel. For EC2 key pair, select your key pair. Choose Save.
- f. Open the **Monitoring** panel. For **Health check path**, type /readme.html to configure the load balancer to send health check requests to that file in the application root directory using HTTP on port 80. Choose **Save**.
- g. Open the Network panel. For VPC, choose your default VPC. Select all the subnets under Load balancer subnets and under Instance subnets, which improves availability of your site. For Instance security groups, select your security group. Choose Save.
- 9. Choose Create environment.
- 10. As Elastic Beanstalk creates your AWS resources, it adds information to the status pane. Verify that the environment was successfully launched. If there are warnings or errors, fix the reported issues. After the launch succeeds, continue to the next task.

## Update Your Configuration

You must associate the security group for your DB instance with the EC2 instances that Elastic Beanstalk launches, provide information about your DB instance, and provide authentication settings for WordPress.

#### Prerequisite

Open https://api.wordpress.org/secret-key/1.1/salt/. This site generates settings that you can use for the environment variables that you specified for the authentication settings in your wp-config.php file. Keep these settings handy while you complete this procedure using the Elastic Beanstalk console.

#### To update your configuration

- 1. On the navigation pane, choose **Configuration**.
- 2. For **Instances**, choose the gear icon.
- 3. For **EC2 security groups**, go to the end of the current text, type a comma, and then type the name of the security group for your DB instance (for example, rds-launch-wizard). Choose **Apply**. Read the warning, and then choose **Save**.

After the environment update is complete, continue to the next step.

- 4. On the navigation pane, choose **Configuration**.
- 5. For **Software Configuration**, choose the gear icon.
- 6. For **Environment Properties**, define the following properties to allow Elastic Beanstalk to access your DB instance:
  - RDS\_DB\_NAME The name of the database
  - RDS\_USERNAME The name of the master user
  - RDS\_PASSWORD The password for the master user
  - RDS\_HOSTNAME The endpoint of the DB instance (from the Amazon RDS console)
  - RDS\_PORT The port of the DB instance (for example, 3306)

Define the following authentication settings:

- AUTH\_KEY The value generated for AUTH\_KEY.
- SECURE\_AUTH\_KEY The value generated for SECURE\_AUTH\_KEY.
- LOGGED\_IN\_KEY The value generated for LOGGED\_IN\_KEY.
- NONCE\_KEY The value generated for NONCE\_KEY.
- AUTH\_SALT The value generated for AUTH\_SALT.
- SECURE\_AUTH\_SALT The value generated for SECURE\_AUTH\_SALT.
- LOGGED\_IN\_SALT The value generated for LOGGED\_IN\_SALT.
- NONCE\_SALT The value generated for NONCE\_SALT.
- 7. Choose Apply. After the environment update is complete, continue to the next procedure.

## **Install WordPress**

After your application server is launched, you can install WordPress.

#### **To install WordPress**

- 1. Choose the URL of the environment (for example, mywordpressblog-env.uswest-2.elasticbeanstalk.com). If everything is working, the browser displays the WordPress installation page.
- 2. Select a language and choose **Continue**.
- 3. Provide a site title, user name, and email address. Be sure to save the password in a safe place, and then choose **Install WordPress**.

| Welcome                                    |                                                                             |                                                                                                    |
|--------------------------------------------|-----------------------------------------------------------------------------|----------------------------------------------------------------------------------------------------|
| Welcome to the fam<br>you'll be on your wa | nous five-minute WordPress installat<br>ay to using the most extendable and | ion process! Just fill in the information below and<br>powerful personal publishing platform in the world. |
| Informatior                                | nneeded                                                                     |                                                                                                    |
| Please provide the 1                       | following information. Don't worry, y                                       | ou can always change these settings later.                                                                 |
| Site Title                                 | My WordPress Blog                                                           |                                                                                                    |
| Username                                   | admin                                                                       |                                                                                                    |
|                                            | Usernames can have only alphanumeri<br>@ symbol.                            | characters, spaces, underscores, hyphens, periods, and the                                                 |
| Password                                   | nteCz6UlOb2x5oQlp\$                                                         | 10 Hide                                                                                                    |
|                                            | Strong                                                                      |                                                                                                    |
|                                            | Important: You will need this passw                                         | ord to log in. Please store it in a secure location.                                                       |
| Your Email                                 | my@email.com                                                                |                                                                                                    |
|                                            | Double-check your email address befor                                       | e continuing.                                                                                              |
| Search Engine                              | Discourage search engines                                                   | from indexing this site                                                                                    |
| Visibility                                 | It is up to search engines to honor this                                    | equest.                                                                                                    |
| Install WordPress                          | ]                                                                           |                                                                                                    |

4. After the install finishes, you'll see a success message. Choose Log In.

| Success!                                            |                       |  |  |
|-----------------------------------------------------|-----------------------|--|--|
| WordPress has been installed. Thank you, and enjoy! |                       |  |  |
| Username                                            | admin                 |  |  |
| Password                                            | Your chosen password. |  |  |
| Log In                                              |                       |  |  |

5. Log in using your user name and password.

|                   | )      |
|-------------------|--------|
| Username or Email |        |
| Password          |        |
| Remember Me       | Log In |

## Enable WordPress to Store Assets in Amazon S3

Install the W3 Total Cache plugin to enable WordPress to store assets in Amazon S3.

#### To install the W3 Total Cache plugin

- 1. From the WordPress dashboard, on the navigation pane, choose Plugins.
- 2. On the Plugins page, choose Add New.
- 3. Search for the plugin named W3 Total Cache. Choose Install Now.

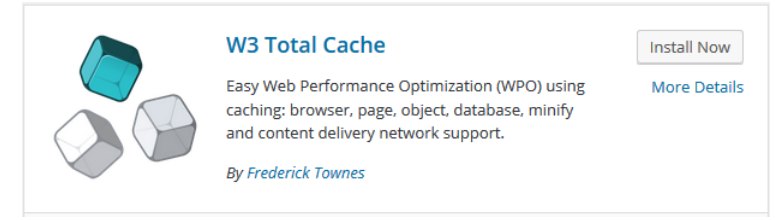

- 4. After the plugin is installed, choose Activate Plugin.
- 5. On the Plugins page, for the W3 Total Cache plugin, choose Settings.

| W3 Total Cache         The highest rated and most complete WordPress performance plugin. Dramatic           Settings         Deactivate         Edit |                                                                                     |
|----------------------------------------------------------------------------------------------------|-------------------------------------------------------------------------------------|
|                                                                                                    | database caching as well as minify and content delivery network (CDN) to WordPress. |
|                                                                                                    | Version 0.9.4.1   By Frederick Townes   View details                                |

6. Scroll to the CDN pane. For CDN, select Enable. For CDN type, select Amazon Simple Storage Service (S3). Choose Save all settings.

| CDN                                                          |                                                                                                    |
|--------------------------------------------------------------|----------------------------------------------------------------------------------------------------|
| Host static files with your content<br>Sign up and save 25%. | delivery network provider to reduce page load time. If you do not have a <u>CDN</u> provider try MaxCDN.                                      |
| CDN:                                                         | <b>Enable</b> <i>Theme files, media library attachments,</i> <u>CSS, JS</u> <i>files etc will appear to load instantly for site visitors.</i> |
| CDN Type:                                                    | Amazon Simple Storage Service (S3)       Select the CDN type you wish to use.                                                                 |
| Save all settings Purge cach                                 | e                                                                                                    |

- 7. From the navigation pane, choose **CDN**.
- 8. Scroll to the **Configuration** pane and do the following:
  - a. For Access key ID, copy and paste the access key ID for the IAM user that you created.
  - b. For Secret key, copy and paste the secret key for the IAM user that you created.
  - c. For **Bucket**, type the name of the S3 bucket that you created.
  - d. Choose Save all settings.

| ccess key ID:                | AKIAICIXT2IMLEXAMPLE                                                                                                    |
|------------------------------|----------------------------------------------------------------------------------------------------|
| ecret key:                   | ••••••                                                                                                    |
| ucket:                       | assets-for-my-new-blog Create bucket                                                                                                    |
| SL support:                  | Auto (determine connection type automatically)  Some CDN providers may or may not support SSL, contact your vendor for more information. |
| eplace site's hostname with: | <bucket>.s3.amazonaws.com or CNAME:</bucket>                                                                                             |
|                              | 1.                                                                                                    |
|                              | Add CNAME<br>If you have already added a <u>CNAME</u> to your <u>DNS</u> Zone, enter it here.                                            |
| Test Countered               |                                                                                                    |

9. (Optional) You can change other plugin settings as needed. For more information, see the W3 Total Cache Installation page.

## Store WordPress Assets in Amazon S3

Use the W3 Total Cache plugin to store your WordPress assets in Amazon S3.

```
To store WordPress assets in your S3 bucket
```

1. Locate the following message on the **Plugins** or **Dashboard** page.

| Make sure to  | export the me  | edia library | and upload the | wp-includes , | theme files | , | custom files | , files to the CDN |
|---------------|----------------|--------------|----------------|---------------|-------------|---|--------------|--------------------|
| to ensure pro | per operation. | Hide this m  | lessage        |               |             |   |              |                    |

 Choose wp-includes. On the Includes files export page, choose Start. If your permissions have been set up correctly, the files are uploaded to Amazon S3. After the upload is complete, close the window.

#### Includes files export

This tool will upload files of the selected type to content delivery network provider.

| Total files:   | 369 |
|----------------|-----|
| Processed:     | 0   |
| Status:        | -   |
| Time elapsed:  | -   |
| Last response: | -   |
|                |     |

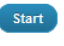

- 3. (Optional) Open the Amazon S3 console and verify that these files have been stored in your S3 bucket.
- 4. Choose theme files. On the Theme files export page, choose Start.
- 5. Choose **custom files**. On the **Custom files export** page, choose **Start**.
- 6. (Optional) After uploading all files, choose **Hide this message**.
- 7. (Optional) On the **Dashboard** page, in the **Welcome to WordPress** pane, choose **View your site**. Use your browser to view the source for the page. Notice that the URLs for the stylesheets and other assets point to your S3 bucket.
- 8. If you change the theme using the **Appearance** page, W3 Total Cache prompts you to upload the updated theme files.

## Use a Custom Domain Name

If you own a domain name, you can associate it with the domain name provided by Elastic Beanstalk so that your users can access your WordPress site using your domain name. You can use your DNS service, such as your domain registrar, to create a CNAME record to route queries to your WordPress website. For more information, see the documentation for your DNS service. Alternatively, you can use Amazon Route 53 as your DNS service, and configure it to route queries to your WordPress website. If you don't have a domain name for your WordPress site, you can purchase one using Amazon Route 53.

For more information, see Your Elastic Beanstalk Environment's Domain Name in the AWS Elastic Beanstalk Developer Guide.

# Step 5: Update the Application Version

In the process of configuring WordPress and installing the WordPress plugin, you have changed the application server. If Auto Scaling were to launch a new application server in response to a scale out event or terminate the current application server and replace it, these changes will not be applied to the new application server. To ensure that a newly launched application server matches the current application version using Elastic Beanstalk.

Note that you must follow this procedure whenever you install WordPress updates, change the configuration of your WordPress site, or install new plug-ins.

## **Prerequisites**

Ensure that you have only 1 instance running in your Auto Scaling group before you make any changes to your WordPress installation.

#### To restrict your Auto Scaling group to 1 instance

- 1. Open the Elastic Beanstalk console at https://console.aws.amazon.com/elasticbeanstalk/.
- 2. Select the environment.
- 3. On the navigation pane, choose **Configuration**.
- 4. For **Scaling**, choose the gear icon.
- 5. For Minimum instance count and Maximum instance count, type 1, and then choose Apply.

## Add a New Application Version Using Elastic Beanstalk

Each application version has a unique ZIP or WAR file, as well as information about the version.

#### To add a new application version

1. After you finish updating your WordPress installation, use SCP or WinSCP to download the web folder from the application server (/var/app/current) to your local computer. You'll need the public DNS name of the application server and the path to the .pem file for your key pair.

- 2. Create a new .zip file from the files that you downloaded.
- 3. Open the Elastic Beanstalk console at https://console.aws.amazon.com/elasticbeanstalk/.
- 4. Choose Actions, View Application Versions.

| my-wordpress-blog                                                                                                    | Actions -                                                                 |
|----------------------------------------------------------------------------------------------------|---------------------------------------------------------------------------|
| myWordpressBlog-env                                                                                                    | Create New Environment<br>Delete Application<br>View Application Versions |
| Running versions: First Release<br>Last modified: 2016-05-14 08:04:29 UTC-0700<br>URL: mywordpressblog-envus-west-2.elasticb | View Saved Configurations                                                 |

- 5. Choose Upload.
- 6. On the upload page, do the following:
  - a. Type a version label.
  - b. (Optional) Type a description.
  - c. Choose **Browse** and select the new .zip file as the source of the new application version.
  - d. Choose Upload.

| Version label:      | Second Release                    |             |
|---------------------|-----------------------------------|-------------|
| Description:        | Add W3 Total Cache plugin         | Optional.   |
|                     |                                   |             |
| Upload application: | Browse wordpress-4.5.1-update.zip |             |
|                     |                                   |             |
|                     | Car                               | ucel Upload |

- 7. If you reduced the size of your Auto Scaling group, restore it.
  - a. On the navigation pane, choose **Configuration**.
  - b. For **Scaling**, choose the gear icon.
  - c. Restore the previous values of **Minimum instance count** and **Maximum instance count**, and then choose **Apply**.

## Step 6: Clean Up

Now that you've completed step 5, your WordPress website is deployed and ready for a production workload.

If you are finished with your WordPress website, you should clean up the AWS resources that you created for this tutorial to prevent your account from accruing additional charges.

### **Delete the Elastic Beanstalk Resources**

When you terminate your environment, Elastic Beanstalk cleans up the resources that it created. For example, it deletes the load balancer and Auto Scaling group and terminates the EC2 instances.

#### To delete the Elastic Beanstalk resources

- 1. Open the Elastic Beanstalk console at https://console.aws.amazon.com/elasticbeanstalk/.
- 2. Delete the application versions as follows:
  - a. Choose the name of your application, and then choose **Application Versions**.
  - b. Select your application versions, and then choose **Delete**.
  - c. When prompted for confirmation, choose **Delete**.
  - d. Choose Done.
- 3. Terminate the environment as follows:
  - a. Choose Environments and then select your environment.
  - b. Choose Actions, Terminate Environment.
  - c. When prompted for confirmation, choose Terminate.
- 4. After termination is complete, choose **Actions**, **Delete Application**.

### Delete the Amazon RDS Database

#### To delete the database

- 1. Open the Amazon RDS console at https://console.aws.amazon.com/rds/.
- 2. In the navigation pane, choose **Instances**.

- 3. Select the DB instance.
- 4. For Instance Actions, choose Delete.
- 5. When prompted, select No for **Create final Snapshot**, select the confirmation check box, and choose **Delete**.

## Delete the Amazon S3 Bucket

#### To delete the bucket

- 1. Open the Amazon S3 console at https://console.aws.amazon.com/s3/.
- 2. Open the context (right-click) menu for the bucket and choose **Delete Bucket**.
- 3. When prompted, type the name of the bucket and choose **Delete**.